# 昭和第一学園高等学校 学納金 口座振替登録ガイド

# ネットロ座振替受付サービス ご利用案内

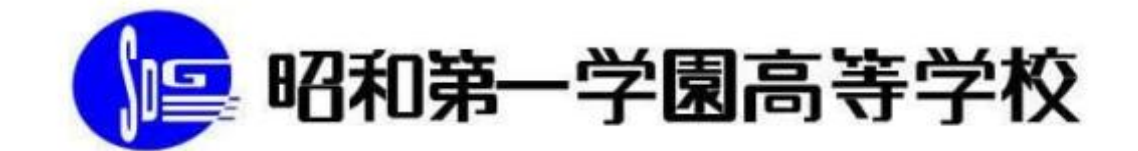

2025年度入学生用

1

本校では、学費等を口座振替により納付していただきます。<u>入学の手引・本ガイドをご一読いただき、</u> <u>下記のQRコードまたは学校HP(→スクールライフ→口座振替登録)からアクセスし、必ず手続きを</u> <u>行ってください。</u>

また、ご登録の際はWEB上で口座振替の登録ができるよう金融機関の設定をご確認、ご準備ください。

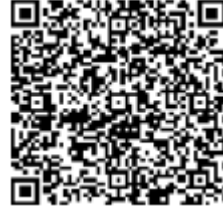

# 目次

| 1.ご利用案内 ・・・・・・・・・・・・・・・・・・・・・・・・・・・・・                | 3 |
|------------------------------------------------------|---|
| 2.ネットロ座振替登録手続開始 ・・・・・・・・・・・・・・・・・・・・・・・・・・・・・・・・・・・・ | 3 |
| 3.基本情報入力 ·····                                       | 4 |
| 4.入力内容確認 ·····                                       | 4 |
| 5.ご案内メール ・・・・・・・・・・・・・・・・・・・・・・・・・・・・・               | 5 |
| 6.ログイン画面とログイン情報の確認画面 ・・・・・・・・・・                      | 5 |
| 7.金融機関選択画面 ••••••                                    | 6 |
| 8.口座情報入力 ·····                                       | 7 |
| 9.口座情報の確認 ・・・・・・・・・・・・・・・・・・・・・・・・・・・                | 7 |
| 10.各金融機関での登録 ・・・・・・・・・・・・・・・・・・・・・・・                 | 8 |
| <i>11.</i> 登録完了 ······                               | 8 |

#### ご注意事項

・画面操作に当たっては、ブラウザの戻る、進む、再読み込みボタンは使用しないでください。必ず画面内のボタン を使用してください。 ・口座登録の手続きにおいて、info@nekonet.co.jpよりメールが2通送信されますので、必ず受信できる設定 をしてください。

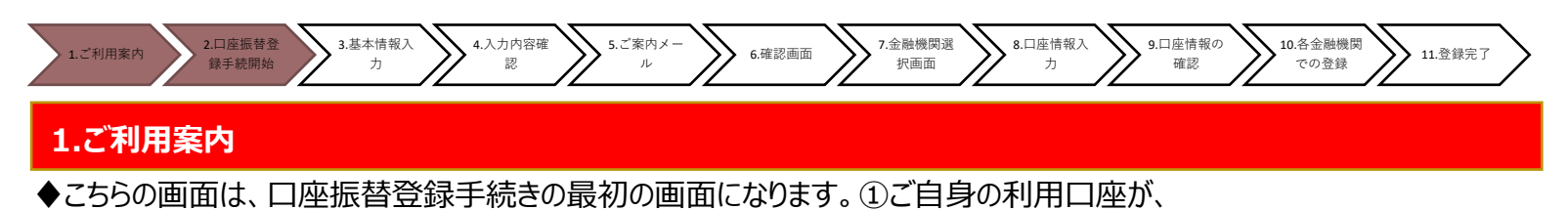

"ご利用可能金融機関"の対象口座になっているか、②今後のお手続きの流れをご確認下さい。

|                                                                                                    | がこの対象銀行にあるかどうかご確認お願い致します。 |
|----------------------------------------------------------------------------------------------------|---------------------------|
| 一利用可能金融機関                                                                                                    |                           |
| ・三葉UFJ銀行<br>・auじぶん銀行<br>・DayPay銀行<br>・実天銀行<br>・ジニー銀行<br>・セブン銀行<br>・セブン銀行<br>・イオン銀<br>・イオン銀<br>・<br>の<br>で<br>た<br>の<br>の<br>の<br>の<br>の<br>の<br>の<br>の<br>の<br>の<br>の<br>の<br>の | EPは必ずお読み下さい。              |
| > ar Macolin<br>~特に赤書きの                                                                                                    | 部分は、これからの手続きの中で非常に重要です~   |
| お申込みから口座登録までの流れ                                                                                                    |                           |
| STEP1 基本情報入力                                                                                                    |                           |
| お申込者(口座名義人)の氏名、生年月日、メールアドレスを入力します。                                                                                                    |                           |
| STEP2 メール受信                                                                                                    | ※口座名義人は、保護者または新人生本人に      |
| 入力したメールアドレスに金融機関選択サイトのURLとパスワードのメールが2通届きます。<br>(info@nekonet.co.jpより送信されます)                                                                                                    | 限らせていただきます。               |
| ◆<br>STEP3 金融機關選択                                                                                                    | ※保護者の口応を登録する場合、口応名義人      |
| 金融機関選択サイトにログイン後、金融機関の選択、口座情報を入力します。<br>※金融機関サイトへは知ウィンドウで漂路します。                                                                                                    |                           |
|                                                                                                    | ご本人がお手続き下さい。              |
| STEP4 金融機関サイトでのお手続き                                                                                                    |                           |
| 各金融稿閉の薬内に従ってお手続きしてください。(預金通帳が必要な場合があります)<br>金融稿関によっては、最後の完了画面で「収納稿閉へ戻る」等のボタンが表示されますの<br>で、必ずボタンを押してください。押さないでブラウザを閉じて(「×」を押下して)しま<br>いますと、正常に完了しませんので、ご注意ください。                  |                           |
| ◆<br>STEPS 登録完了                                                                                                    |                           |
|                                                                                                    |                           |

#### 2.ネットロ座振替登録手続開始

◆【個人情報のお取扱いについて】【注意事項】をご確認いただき、①・②それぞれについて「同意する」に チェックを入れた上で③「次へ」に進んでください。

|     | ▶ 個人情報のお取扱いについて                                                                                                    |
|-----|----------------------------------------------------------------------------------------------------|
|     | 弊校(私ども)は、「ネットロ座振替契約受付サービス」のお申込みをいただく際に、お申込者(口座名<br>義人)よりご提供いただく個人情報につきましては、以下の通り個人情報の保護に関する法律(平成15年<br>法律第57号)をはじめとする個人情報に関する法令およびその他の規範を遵守します。 |
|     | 1. 個人情報の取得および利用目的 (利用日的)                                                                                                    |
|     | (*)からい)<br>学校(私とも)は、下記の目的で、お申込者の個人情報を取得します。<br>①各種代金の口座振碁・自動払込手続および、これに関するお申込者へのご案内、お知らせ<br>②学費等納入金の管理システムへの登録手続および、これに関するお知らせ                  |
|     | □ 個人情報のお取扱いについての内容に同意する                                                                                                    |
|     | ▶ 注意事項                                                                                                    |
|     | 1. 口座名義人が保護者の場合には、必ずご本人がお手続きしてください。各金融機関により本人確認提                                                                                                |
|     | 2. 当サイトは従来型携帯電話(いわゆる「ガラケー(フィーチャーフォン)」)には対応していません。                                                                                               |
|     | 3. 各セッションにおいて、15分操作されない場合はタイムアウトになりますので、ご注意ください。<br>4. ブラウザの戻る、進む、再読み込みボタンは使用しないでください。必ず画面内のボタンを使用して<br>ください。                                   |
| (2) | 5. info@nekonet.co.jpよりメールが2通送信されますので、受信できる設定をしてください。<br>6. 当サイトは三菱UFJファクター株式会社、金融機関選択サイトはヤマトシステム開発株式会社が運営し マ                                   |
|     | □ 注意事項の内容に同意する 3                                                                                                    |
|     | <ul> <li>Ø 閉じる</li> <li>▶ 次へ</li> </ul>                                                                                                    |

| 1.ご利用案内         2.口座振替登<br>録手続開始         3.基本情報入<br>力         4.入力内容確<br>認         5.ご案内メー<br>ル                                              | 6.確認画面         7.金融機関選<br>択画面         8.口座情報入<br>力         9.口座情報の<br>確認         10.各金融機関<br>での登録         11.登録完了                                                                                                    |
|----------------------------------------------------------------------------------------------------|----------------------------------------------------------------------------------------------------|
| 3.基本情報入力                                                                                                    |                                                                                                    |
| ◆こちらの画面は、お客様の基本情報を入力する画面<br>①【受験番号】を入力し、②生徒氏名(漢字・カナ)<br>進んで下さい。<br>Web□座振替契約受付サービス                                                           | īです。<br>・生年月日・保護者のメールアドレスを入力し、③「次へ」に                                                                                                    |
| これ用素内 > 基本価報人力 > 入力内容確認 > ス-                                                                                                    |                                                                                                    |
|                                                                                                    | but           t            t            t            t            t            t            t            t            t            t            t            t            t            t            t            t             t             t            t            t            t             t             t             t             t             t         t              t         t              t         t         t |
| 4.入力内容確認                                                                                                    |                                                                                                    |
| ◆ご記入頂いた内容に誤りがないか確認し                                                                                                    | ◆メール送信完了画面が表示されたら                                                                                                    |
| ①「メール送信」をクリックして下さい。                                                                                                    | ②の閉じるボタンをクリックして下さい。                                                                                                    |
| 《確認画面》<br>Web口座振替契約受付サービス                                                                                                    | 《メール送信画面》<br>Webロ座振替契約受付サービス                                                                                                    |
| ご利用室内 > 基本情報入力 > 入力内容確認 > メール送信                                                                                                    | ご利用案内 > 基本情報入力 > 入力内容確認 > メール送信                                                                                                    |
| ✓ 入力内容確認 入力内容をご確認ください。 委託者名:昭和第一学園高等学校 受験番号(4桁):0000                                                                                         | - ▼ メールを送信しました                                                                                                    |
| <ul> <li>生徒氏名(漢字)</li> <li>山田太郎</li> <li>生徒氏名(カナ)</li> <li>ヤマダタロウ</li> <li>生徒生年月日</li> <li>2001年01月01日</li> <li>手続きを行う保護者のメールアドレス</li> </ul> | 「金融機関選択サイト」をご案内するメールを2通送信しました。<br>(1通目:金融機関選択サイトURLとログインする為のお客様番号、2通目:ログインパスワード)<br>1.メール内のURLをクリックして金融機関選択サイトへ接続します。<br>2.1通目に記載されているログインする為のお客様番号、2通目に記載されているログインパスワードでログ<br>インします。<br>3.画面の案内に則って、手続を進めてください。                                                                                                    |
| ☆ 注意事項                                                                                                    | この画面では、手続きはまだ完了していません。                                                                                                    |
| 当画面を印刷、もしくはスクリーンショットを取得してください。<br>※ <u>印刷に関する注意事項</u><br>※ <u>メール受信についての注意</u><br>上記内容で開違いなければ、「メール送信」ボタンを押してください                            | 2<br>⊗ 閉じる                                                                                                    |
| ◀ 戻る ● 印刷 ■ メール送信                                                                                                    |                                                                                                    |

| 1.ご利用案内         2.口座振替登<br>録手続開始         3.基本情報入<br>力         4.入力内容確<br>認         5.ご案内メー<br>ル         6.確認                                                                                                    | 画面 7.金融機関選 8.口座情報入 9.口座情報の 10.各金融機関<br>水画面 力 確認 ての登録                       | 11.登録完了 |
|----------------------------------------------------------------------------------------------------|----------------------------------------------------------------------------|---------|
| 5.ご案内メール                                                                                                    |                                                                            |         |
| ◆登録したメールアドレスに2通のメールが届きます。<br>1通目は口座振替の登録ページアドレスとログインする際に利用<br>2通目にログインに必要な②【パスワード】が記載されてます。                                                                                                    | 用する①【お客様番号】 (受験番号) 、                                                       |         |
| 1通目のメールの③登録ページアドレスをクリックしてロクイン画[<br>《1通目》                                                                                                    | 面を表示させて下さい。<br>《 <b>2通目</b> 》                                              |         |
| ▲         【WebLI/座版督受付】 金融機関選択画面のご案内           発信者         ●           山田 大郎 様         ●                                                                                                    | Web口座振替受付】パスワードのご案内           発信者                                          | * * →   |
| この度は口座振替のお申し込みを頂き、誠にありがとうございます。<br>以下のURLより、口座振替のお手続きをお願いいたします。<br>※ログインに必要なパスワードは、別メールにてお知らせ致します。<br>※このURLの有効期限は、メール送信時より24時間となります。<br>・・・・・・・・・・・・・・・・・・・・・・・・・・・・・・・・・・・・                                                                                                    | 山田 太郎 様<br>『【Web口座振替受付】金融機関選択画面のご案内』のメールでご案内したURLに<br>ヘログインするパスワードをご案内します。 |         |
| https://www.web-koufuri.com/webgw ml/login.action?rn=MFJdcJghKUy6 Xwrmggdrw&rd=GyUHQgK8gb MMSByvHGQxg<br>お客様番号:0000<br>お手続の流れ                                                                                                    | パスワード:54e5660e                                                             |         |
| <ul> <li>①上記収[をクリックして、金融機関選択サイトのログイン画面へアクセスします。</li> <li>②上記「お客様番号」と別メールでご案内する「パスワード」を入力してログインします。</li> <li>③webu屋を積受付サービスでの入力内容を確認して「次へ」を押します。</li> <li>④回匝振替を申込む金融機関を選択します。</li> <li>⑤画面に表示された内容を入力します。</li> <li>①入力内容は選択された金融機関によって異なります)</li> <li>⑥入力内容確認画面で「金融機関へ」を押して、金融機関サイトへ移動し、</li> <li>金融機関サイトの案内に従って、手続を進めてください。</li> </ul> | ※本メールに覚えのない場合、本メールを破棄してください。<br>※ご不明点や質問がございましたら、下記お問い合わせ窓口までご連絡ください。      |         |
| ※本メールに覚えのない場合、本メールを破棄してください。<br>※ご不明点や質問がございましたら、下記お問い合わせ窓口までご連絡ください。                                                                                                    | ※このメールは送信専用のため、返信はできません。                                                   |         |

※このメールは送信専用のため、返信はできません。

## 6.ログイン画面とログイン情報の確認画面

◆ログイン画面とお客様番号(受験番号)確認画面になります。

#### 以下に注意点記載してますので、そちらを必ずご確認下さい。

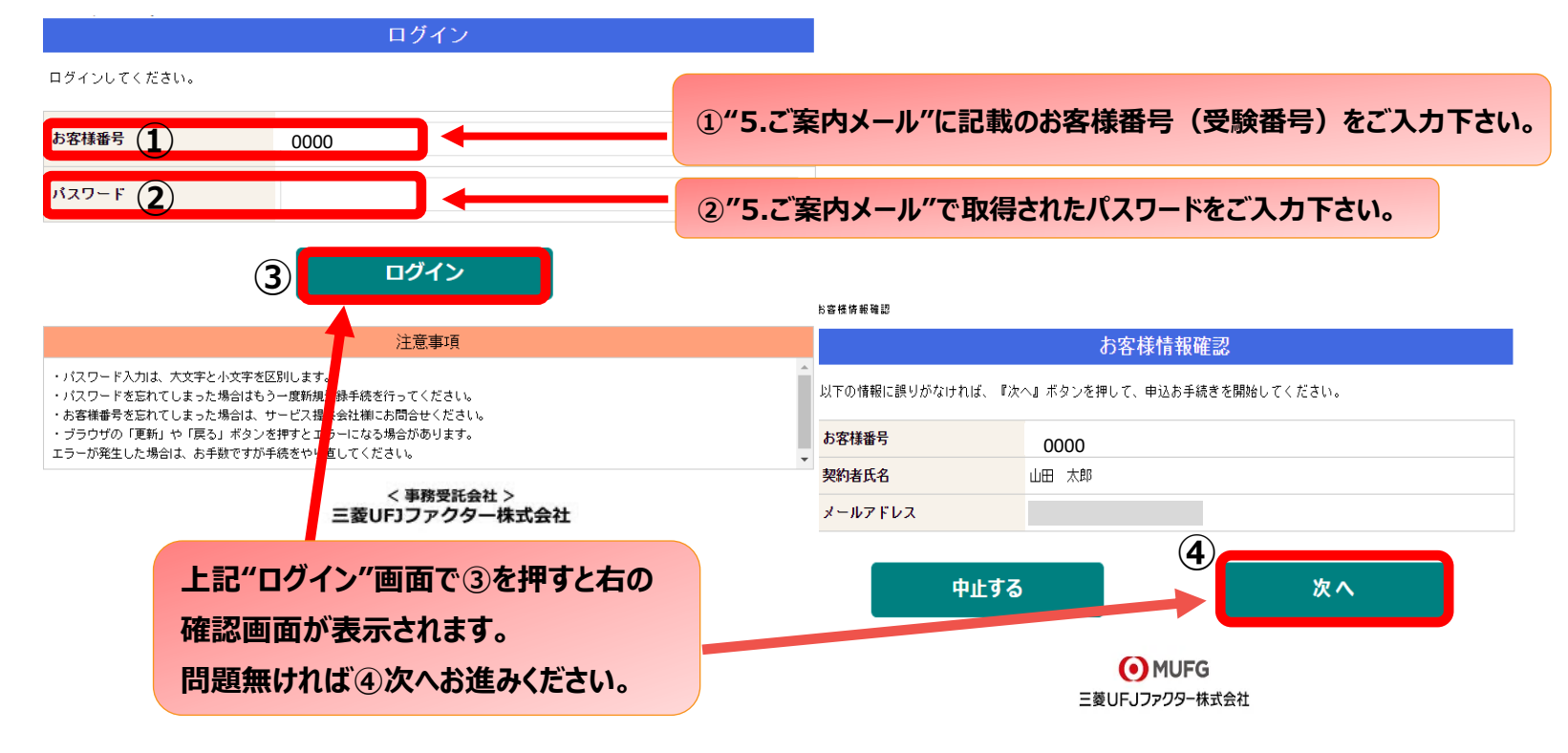

| 1.ご利用案内     2.口座振替登<br>録手続開始     3.基本情報入<br>力     4.入力内容確<br>認     5.ご案内メー<br>ル     6.確認画面 | 7.金融機関選<br>択画面         8.口座情報入<br>力         9.口座情報の<br>確認         10.各金融機関<br>での登録         11.登録完了 |
|--------------------------------------------------------------------------------------------|----------------------------------------------------------------------------------------------------|
| 7.金融機関選択画面                                                                                 |                                                                                                    |
| ◆振替口座として登録したい金融機関を選択してください。(①②                                                             | 3)                                                                                                 |
| 信用金庫・農業系金融機関は②から選択してください。                                                                  |                                                                                                    |
| <u>上段に記載</u> の銀行以外は、③から検索してください。                                                           |                                                                                                    |
| ▲ ブラウブの「図る」や「×」ボタンは使わないでください。<br>あ手続きが正常に完了しない場合があります。<br>ご利用になる金融機関を選択してください。             | 引落し、振込が可能な口座をご登録ください。                                                                              |
|                                                                                            |                                                                                                    |
| 2 上記以外の金融機関をご利用になる場合、以下よりご利用の金融機関をお選びください。                                                 |                                                                                                    |
| 信用金庫はこちら JAバンク 農業協同組合はこちら                                                                  |                                                                                                    |
| 利用可能金融機関一覧                                                                                 |                                                                                                    |
| 70 +                                                                                       |                                                                                                    |
| 900 T                                                                                      |                                                                                                    |
| 夕行 +                                                                                       |                                                                                                    |
| <sup>+17</sup> + 3                                                                         |                                                                                                    |
| Л.f7 +                                                                                     |                                                                                                    |
| र <sup>17</sup> +                                                                          |                                                                                                    |
| 1787 +                                                                                     |                                                                                                    |
| 5π +                                                                                       |                                                                                                    |

# 8.口座情報入力

# ◆通帳やキャッシュカードをご確認の上、①「口座情報」をご入力してください。

すべての項目の入力が完了しましたら、②「次へ」を押してください。

|                     | 口座情報入力                                                                                                    |                 |
|---------------------|----------------------------------------------------------------------------------------------------|-----------------|
|                     | ▲ プラウザの「葉る」や「×」ボタンは使わないでください。<br>お子続点が正常に完了しない場合があります。                                                                                                    |                 |
| お引落口座の情報を入力し<br>さい。 | 3. 「没へ」ボタンを押してください、以下の入力項目については、キャッシュカードまたは通知をご参照くだ                                                                                                    | 選択した金融機関名になっている |
| 金融機関名               | 三雙UF1銀行                                                                                                    | ことを確認してください。    |
| 支店番号                | (9()001                                                                                                    |                 |
| 預金種別                | ~                                                                                                    |                 |
| 口廠番号                | (91)1234567                                                                                                    | ①支店番号·預金種別·口座   |
| 口廢名義人               |                                                                                                    | 番号・口座名義人氏名を入力   |
|                     | 1 - 0                                                                                                    |                 |
| 次ペー<br>画面指          | ージで入力内容をご確認後、三 <b>菱UFJ銀行</b> サイトに遷移します。<br>旨示に従ってお手続きをお願いいたします。                                                                                                    | してくたさい。         |
| -<br>普3             | 三菱UFJ銀行のお手続きに必要な項目<br>通預金のキャッシュカードを保有している個人のお客さま<br>・キャッシュカードの暗証番号<br>・生年月日<br>・三菱UFJダイレクトのワンタイムバスワード、<br>もしくは電話ワンタイムバスワード<br>ご利用可能時刻:24時間(第2±堰日21時~翌日曜日7時は休止)<br>Ⅲ時間の夏史となる場合がありますので、意識瞬間にご運送くだのは休止)<br>Ⅲ時間の夏史となる場合がありますので、意識瞬間にご運送くだか。 |                 |
| 戻る                  | 中止する 次へ<br>< #R型1:60t ><br>三世UFJファクター様式会社                                                                                                    |                 |

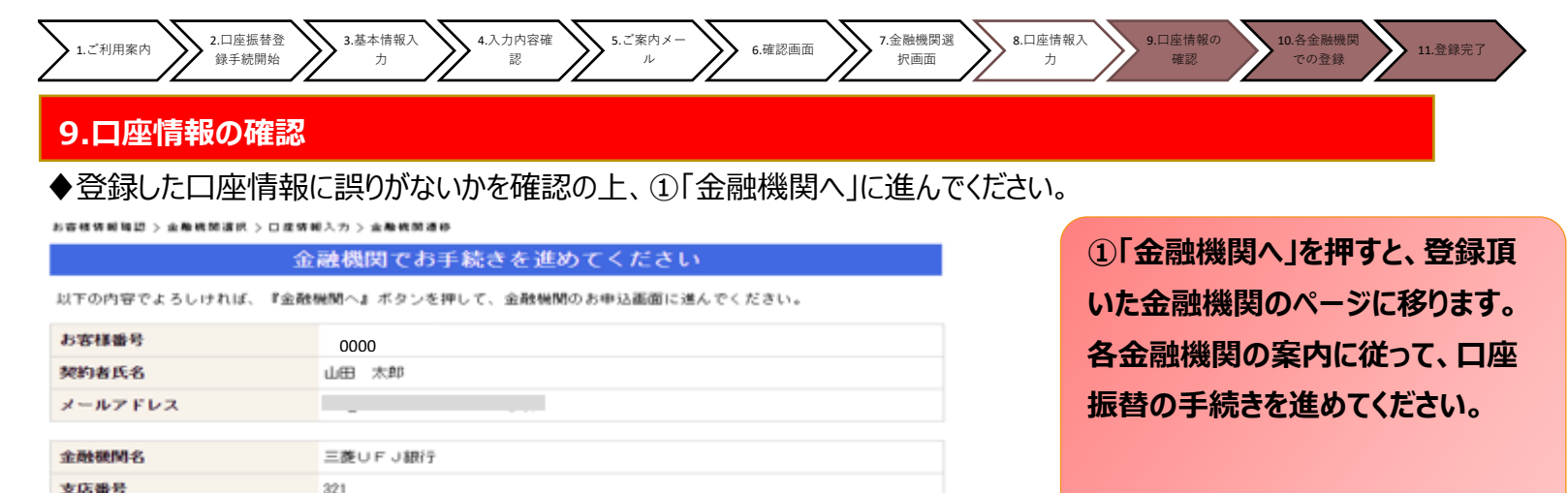

金融機関へ

「通知」「送信」「収納機関に戻る」

## 各金融機関のWEBページでは、

- ·通帳最終記録残高
- ・最新の口座残高
- ·暗証番号
- ・口座名義人の生年月日 などが必要になります。

※金融機関によって必要な情報が 異なります。

#### 10.各金融機関での登録

戻る

【容金融機関のお手術について】

預金種別

口序番号

口座名義人

#### ●ここは、各金融機関毎に、登録手続きが異なります。

普通

1974\*\*\*

これより先は、三菱UFJ銀行サイトへ遷移します。 三菱UFJ銀行サイトで金鉢を完了させるには、最後に必ず「収納機関に戻る 押さなかった場合、お手続き内容が弊社に伝わらず、口座振替のお手続きが快いませ

人で主動の回路のパライロレンパージョン 含金数6000のお申し込みページでは、最終ページに表示されているボタンは必ず押下して下さい。「通 など最終ページに表示されるボタンを押下しないと、口座指替金券が正常に完了しない場合があります。

中止する

注意事項

操作方法、内容等でのご不明点は、各金融機関にお問い合わせください。

(注) 金融機関によっては、当ネット口座振替受付サービスの担当でないと説明が困難な金融機関 もございます。『ネット口座振替受付サービス』の各金融機関での名称は異なりますので、 "Webを利用した口座振替登録サービス"等、Webを利用すること、且つ口座振替登録の 機能についてのご質問、と言うことで各金融機関にお尋ね頂きますようお願い致します。

#### 11.登録完了

◆金融機関での手続きが正常に完了しましたら、基本情報で登録したメールアドレスに

登録完了メールが届きます。こちらのメッセージが確認できましたら受付完了となります。

|                         | ○ ◆ ◆   章 [web山注張督文的1文句元]のと連絡 - メッセーン                                               | (7+21752)              |
|-------------------------|-------------------------------------------------------------------------------------|------------------------|
| ファイル                    | メッセージ 開発 Adobe PDF                                                                  | ⇔ 🚱                    |
| 差出人:<br>宛先:<br>CC:      |                                                                                     | 送信日時:                  |
| 件名:                     | 【Web口座振替受付】受付完了のご連絡                                                                 |                        |
| 山田 太郎                   | 郎 養                                                                                 | 12                     |
| 口座振替(<br>金融機関)<br>確認しま  | のお申し込みを頂き、誂にありがとうございます。<br>での口座振替登録が正常に完了しましたことを<br>したので、ご連絡します。                    |                        |
| ※本メー)<br>※ご不明)<br>※ご登録( | ルに覚えのない場合、本メールを破棄してください。<br>点や質問がごぎいましたら、下記お問い合わせ窓口まで。<br>いただきました口座情報は口座振替処理以外では使用す | ご連絡ください。<br>ることはありません。 |
|                         |                                                                                     |                        |
|                         | ールは送信専用のため、返信はできません。                                                                |                        |